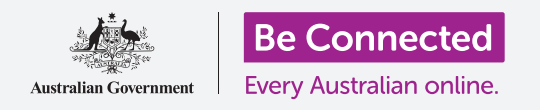

# Cài đặt nhanh trên điện thoại Android

Học cách truy cập nhanh chóng và dễ dàng các cài đặt thông thường.

**Cài đặt nhanh** trên điện thoại Android của quý vị cho phép quý vị nhanh chóng truy cập các cài đặt hữu ích. Quý vị có thể dùng nó để điều chỉnh chế độ âm thanh và độ sáng màn hình, và nhanh chóng truy cập Wi-Fi, dữ liệu di dộng, camera và đèn pin trên điện thoại.

#### Quý vị sẽ cần những gì

Trước khi bắt đầu, quý vị hãy kiểm tra xem điện thoại của quý vị đã được sạc đầy pin chưa và có hiển thị màn hình **Home** không. Phần mềm hệ vận hành cũng cần phải được cập nhật đầy đủ.

Lưu ý rằng, có nhiều nhãn hiệu điện thoại Android khác nhau, và tất cả chúng đều hoạt động hơi khác nhau một chút. Một số màn hình trên điện thoại của quý vị có thể trông hơi khác so với những màn hình trong hướng dẫn này, nhưng quý vị vẫn có thể làm theo.

## Những bước đầu tiên

Tính năng **Cài đặt nhanh** gom nhiều tính năng thường dùng vào một nơi trên điện thoại của quý vị, vì vậy quý vị sẽ không cần phải tìm kiếm chúng trong các danh sách và thư mục.

Quý vị có thể mở **Cài đặt nhanh** bất cứ lúc nào, khi quý vị đang sử dụng một ứng dụng, đang gọi điện thoại hoặc trên một trang mạng.

- **1.** Đặt ngón tay của quý vị lên viền trên cùng, đó là khu vực màu đen hoặc trắng bao quanh màn hình.
- 2. Vuốt xuống từ trên cùng màn hình để mở bảng Cài đặt nhanh. Quý vị sẽ thấy biểu tượng cho một số cài đặt phổ biến, nhưng để xem tất cả các cài đặt quý vị cần mở bảng Cài đặt nhanh đầy đủ. Để thực hiện việc này, hãy vuốt bảng Cài đặt nhanh xuống một lần nữa.
- Khi kết thúc sử dụng bảng Cài đặt nhanh, quý vị có thể nhấn hoặc vuốt bất cứ chỗ nào trên màn hình bên ngoài bảng để đóng nó.

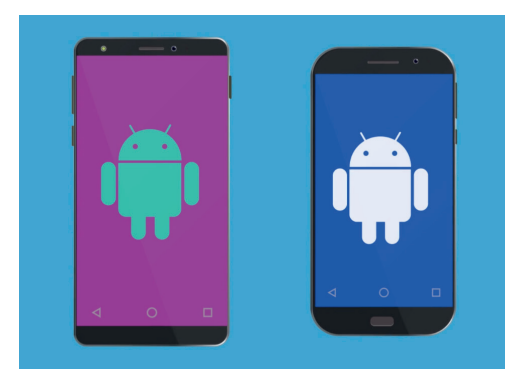

Các bước trong hướng dẫn này trông có thể khác so với trên điện thoại của quý vị, nhưng chúng trông vẫn giống nhau và quý vị có thể làm theo

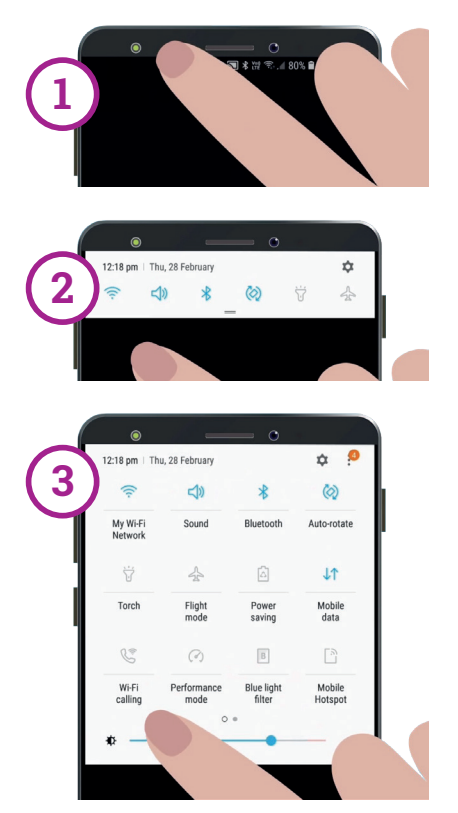

Vuốt xuống từ viền ngoài trên cùng để mở bảng Cài đặt nhanh, sau đó lại vuốt xuống để mở bảng Cài đặt nhanh đầy đủ

# Cài đặt nhanh trên điện thoại Android

### Điều chỉnh độ sáng màn hình

Một trong những điều chỉnh đầu tiên quý vị có thể nhận thấy trong bảng **Cài đặt nhanh** là thanh trượt ngang. Thanh trượt này điều chỉnh độ sáng màn hình.

- Đặt ngón tay lên bảng và di chuyển con trượt về bên phải để tăng độ sáng màn hình. Điều này hữu ích khi quý vị muốn sử dụng điện thoại dưới ánh sáng mặt trời trực tiếp.
- Di chuyển ngón tay về bên trái để giảm độ sáng màn hình. Có thể quý vị cần làm điều này khi ở trong phòng tối hoặc vào buổi tối.
- Bỏ ngón tay ra khỏi thanh trượt đề cài đặt độ sáng ở mức quý vị đã chọn.

#### Điều chỉnh cài đặt

Quý vị có thể kiểm soát các cài đặt khác nhau trên điện thoại bằng cách nhấn vào các biểu tượng trong thư mục **Cài đặt nhanh**. Nhấn vào biểu tượng sẽ bật hoặc tắt cài đặt. Khi biểu tượng có màu xám, tính năng này bị tắt. Khi biểu tượng có một màu, tính năng được bật. Bây giờ chúng ta sẽ xem một số cài đặt hữu ích nhất mà phổ biến với tất cả các điện thoại Android.

### Cài đặt nhanh âm thanh

Quý vị có thể điều chỉnh âm lượng của nhạc chuông điện thoại bằng cách sử dụng nút âm lượng ở mặt bên của điện thoại. Nhưng nếu quý vị muốn điện thoại của mình không tạo ra bất cứ âm thanh nào – ví dụ khi quý vị đang xem phim trong rạp – quý vị có thể làm điều này với cài đặt nhanh **Chế độ âm thanh**.

- Nhấn 2 lần vào biểu tượng Chế độ âm thanh để đặt điện thoại của quý vị ở chế độ im lặng. Nó sẽ không gây ra bất cứ tiếng động nào. Hãy lưu ý rằng quý vị có thể bị nhỡ các cuộc gọi đến khi để máy ở chế độ này.
- Khi điện thoại ở chế độ im lặng, nhấn 1 lần vào biểu tượng Chế độ âm thanh. Điện thoại của quý vị sẽ kêu như bình thường khi có cuộc gọi đến.

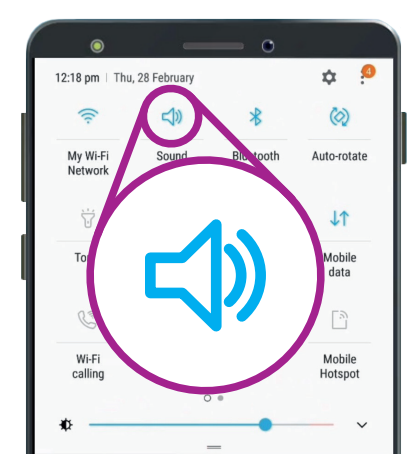

Biểu tượng này điều chỉnh Chế độ âm thanh của điện thoại.

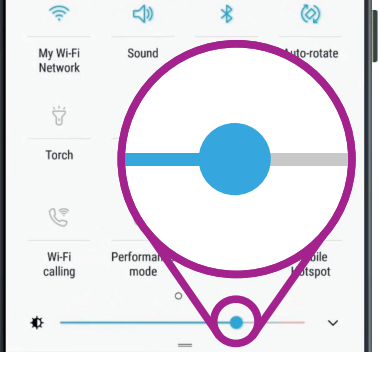

ά

12:18 pm

Thu, 28 February

Thanh trượt điều chỉnh độ sáng màn hình

# Cài đặt nhanh trên điện thoại Android

### Cài đặt nhanh kết nối

Biểu tượng **Wi-Fi** cho phép điện thoại của quý vị kết nối internet thông qua mạng Wi-Fi tại nhà hoặc một mạng Wi-Fi công cộng miễn phí. Khi quý vị kết nối với mạng Wi-Fi, tên của mạng Wi-Fi sẽ xuất hiện bên dưới biểu tượng.

Khi quý vị ngoài tầm phủ sóng của Wi-Fi tại nhà, hãy mở biểu tượng **Dữ liệu di động** để điện thoại của quý vị kết nối internet thông qua mạng điện thoại di động.

Khi cả **Wi-Fi** và **Dữ liệu di động** cùng mở, quý vị được kết nối internet cả ở nhà và khi đi ra ngoài.

Biểu tượng **Chế độ máy bay** tắt truy cập mạng Wi-Fi và mạng dữ liệu di động, vì vậy điện thoại của quý vị không thể gọi hay nhận cuộc gọi hay truy cập internet. Quý vị có thể được yêu cầu để điện thoại ở **Chế độ máy bay** khi ở trên máy bay.

Chế độ này cũng hữu ích khi quý vị không muốn kết nối internet, ví dụ khi quý vị chỉ muốn sử dụng điện thoại như một chiếc camera.

Nếu quý vị cài đặt điện thoại ở chế độ gọi điện thoại không dùng tay thông qua loa trên xe hơi của quý vị, biểu tượng **Bluetooth** sẽ thể hiện tính năng này đang mở hay tắt.

### Cài đặt nhanh đèn pin

Tính năng đèn pin rất tiện lợi trên điện thoại của quý vị. Nhấn vào biểu tượng đó, một luồng ánh sáng sẽ phát ra từ phía sau điện thoại của quý vị.

Hãy nhớ nhấn vào biểu tượng lần nữa để tắt đèn pin, nếu không nó sẽ làm điện thoại hết pin rất nhanh.

#### Đi tắt tới camera

Camera trên điện thoại rất hữu dụng, vì vậy hãy sử dụng phím đi tắt thuận tiện sau đây.

Ấn nhanh 2 lần vào nút nguồn ở mặt bên của điện thoại để mở ứng dụng camera, và nó đã sẵn sàng. Quý vị có thể dùng cách đi tắt này bất cứ khi nào, kể cả khi điện thoại bị khóa.

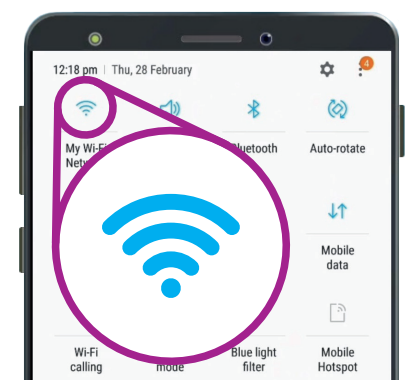

Biểu tượng này tắt hoặc mở Wi-Fi. Mạng Wi-Fi đang dùng sẽ được hiển thị bên dưới biểu tượng này.

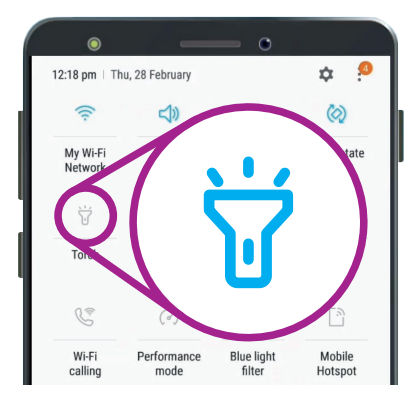

Biểu tượng đèn pin hoạt động giống như một công tắc cho chức năng đèn pin trên điện thoại của quý vị